# 臺北城市科技大學 校園無線網路服務

## 使用手册

圖書資訊處 網路管理組 文件編號:M01 最後更新 2024/09/16

|         | 內                 |         | 容         |             |     |
|---------|-------------------|---------|-----------|-------------|-----|
| 無線網路服務. | • • • • • • • • • |         | ••••••    |             | . 3 |
| 第一類:校園無 | 無線網路服             | 務(Cam   | pusroam)  |             | . 3 |
| 第二類:跨校港 | 曼遊服務(             | TANetRo | aming)    |             | . 3 |
| 第三類:國際無 | 無線網路漫             | 遊服務     | (eduroam) | • • • • • • | . 4 |
| 校園無線網路海 | 函蓋範圍              |         | •••••••   |             | . 5 |
| 校園無線與無約 | 泉漫遊服務             | 連線方式    | ŧ         |             | . 6 |
| 國際無線網路港 | 曼遊服務連             | 線方式.    | •••••••   |             | . 7 |
| 諮詢服務    |                   |         | ••••••    |             | 13  |

# 2

#### 無線網路服務

本校無線網路系統服務範圍包含下列3類:

- 第一類:校園無線網路服務(Campusroam)。
- 第二類:跨校漫遊服務 (TANetRoaming)。
- 第三類:國際無線網路漫遊 (eduroam)。

#### 第一類:校園無線網路服務(Campusroam)

校園內提供無線網路服務區域。目前服務範圍已包含圖資大樓全區域(1-11 樓)、圖書館全區域(3-6樓)與行政暨教學大樓 1-3 樓、財經大樓 2 樓國際會議 廳、大成館大禮堂等。本校教職員生均可使用,使用本校圖資處所核發之網路 帳號(電子郵件、網路連線),即可登入圖資處所佈建的無線基地台(其服務識別 編號 SSID 為「TPCU」),登入帳號、密碼請使用圖資處核發之網路帳號名稱、 密碼,連線相關問題可參考圖資處網頁(http://cc.tpcu.edu.tw/=> 無線網路),亦 可洽網路管理組。

※學校網路帳號的密碼每半年需變更一次。 (可登入學校 Webmail 修改密碼,網址: https://mail.tpcu.edu.tw)

### 第二類:跨校漫遊服務(TANetRoaming)

本校為延伸無線網路服務區域,故於94年加入經濟部無線漫遊計畫,99年 配合教育部成立「TANet 無線網路漫遊交換中心」亦於11月19日完成移轉作 業,目前漫遊範圍包括各級學校400所以上、縣市網中心22所、政府機關9 間、教育部所屬機關6間及非營利組織9間。

使用跨校漫遊服務(其服務識別編號 SSID: TANetRoaming),本校教職員生皆可利用圖資處核發之網路帳號加本校領域名稱(@tpcu.edu.tw)之方式進行跨校漫遊,國內有提供跨校漫遊服務單位,詳見「TANet 無線網路漫遊交換中心」 https://roamingcenter.ndhu.edu.tw/。

※例如若您所持有的圖資處網路帳號名稱:user、密碼:pd123456,則登入跨校 漫遊帳號:user@tpcu.edu.tw、密碼:pd123456。

#### 第三類:國際無線網路漫遊服務 (eduroam)

本校從111年5月加入與 eduroam 國際無線網路漫遊介接,使用 802.1X 方 式連接,輸入本校圖資處所核發之網路帳號(E-Mail 帳號)即可。 ※學校網路帳號的密碼每半年需變更一次。

(可登入學校 Webmail 修改密碼,網址: https://mail.tpcu.edu.tw)

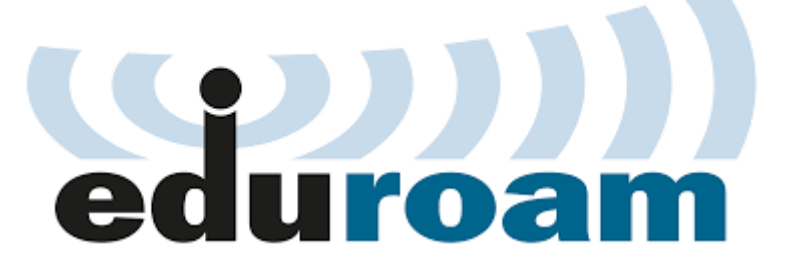

提供 eduroam 服務的圖示

eduroam 提供來自 100 多個國家/地區的數千個熱點的簡單、輕鬆、安全的 連接。eduroam 採用 802.1x 安全認證方式,只須在設備設定一次就可以完成認 證,日後不論是在校內、外或是國內、外有加入 eduroam 的輸入帳號、密碼)。

使用國際無線網路漫遊服務(其服務識別編號 SSID: eduroam),本校教職員生亦可利用原帳號加本校領域名稱(@tpcu.edu.tw)進行網路漫遊,國內加入 eduroam 單位詳見 https://roamingcenter.ndhu.edu.tw/。

※例如若您所持有的圖資處網路帳號名稱:user、密碼:pd123456,則登入國際 無線網路漫遊帳號:user@tpcu.edu.tw、密碼:pd123456。

## 校園無線網路涵蓋範圍

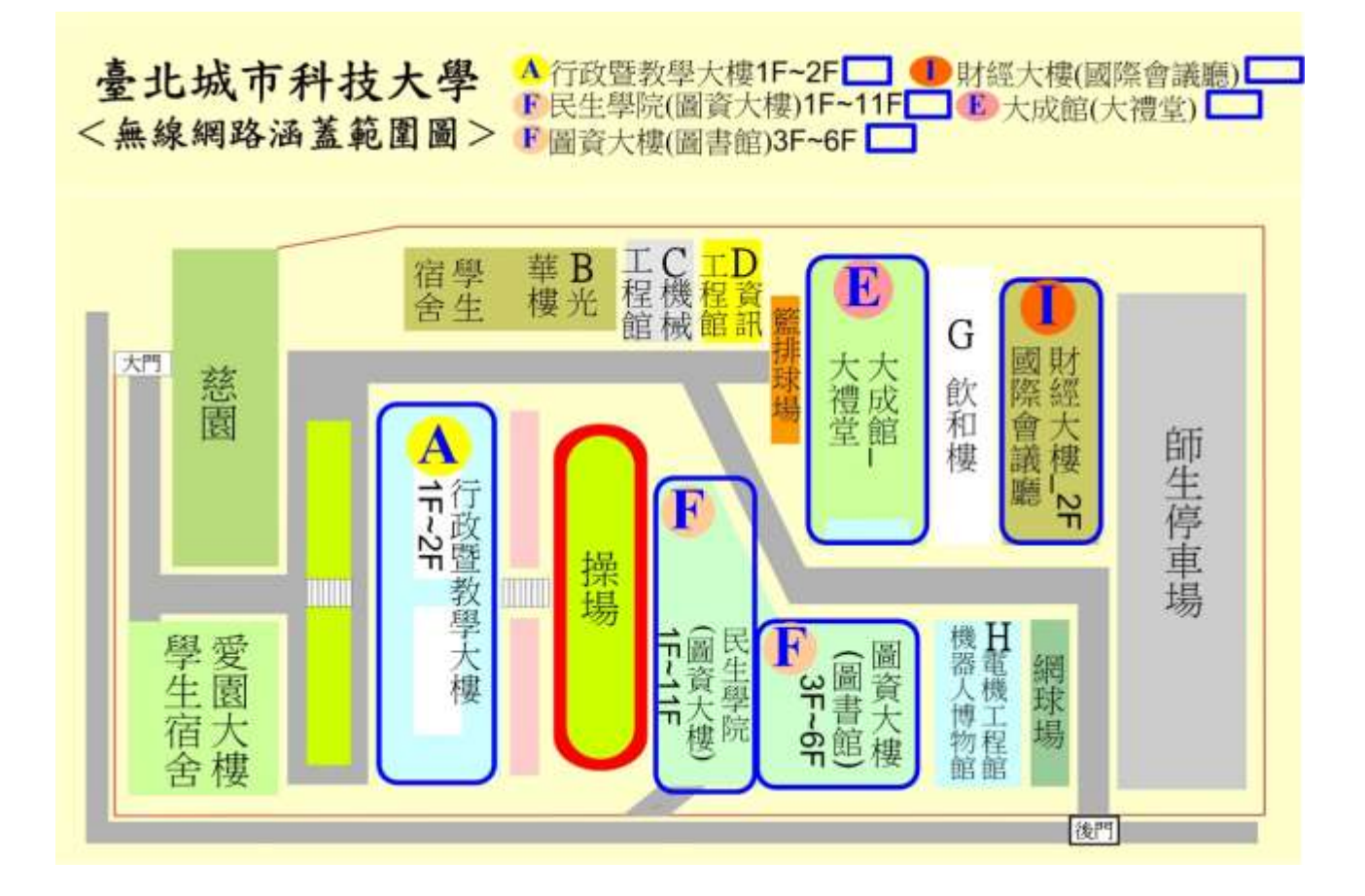

### 校園無線與無線漫遊服務連線方式

校園無線網路登入帳號、密碼與校園電子郵件相同。
◎無線網路連線步驟如下,以智慧型行動裝置為例:

步驟一:選擇校園 Wi-Fi 基地台名稱 SSID:「TPCU」或「eduroam」。

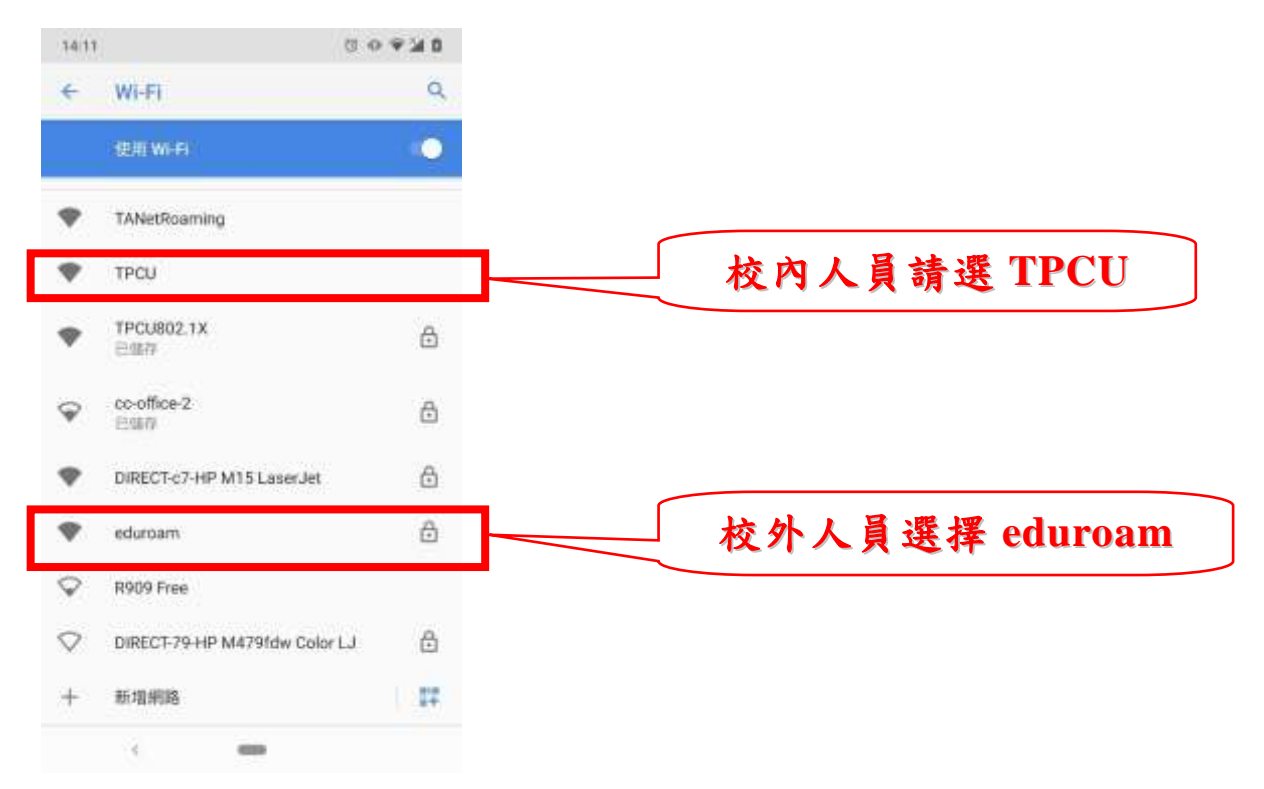

步驟二:帳號、密碼請輸入校園電子郵件帳、密即可登入校園無線網路。

| Login                                                                                                    |                                           |
|----------------------------------------------------------------------------------------------------|-------------------------------------------|
| 臺北城市科技大學 無線網路系統<br>歡迎使用臺北城市科技大學無線網路系統,目前本系統僅<br>適用於圖書館全棟。登入帳密為學校Email帳號、密碼,<br>若有使用上的問題請和電算中心聯絡。<br>User Name<br>Password | 校外人員:請依貴校(機構)漫<br>遊帳號登入<br>林中,日:林田士林田細路田政 |
| Submit<br>輸入您的使用者名稱和密碼來連線到此<br>網路。<br>取消                                                                                  | 校內八員、萌用本校園納路服務<br>帳號、密碼                   |

## 國際無線網路漫遊服務連線方式

國際無線網路漫遊服務登入帳號、密碼與校園電子郵件相同。
②國際無線網路漫遊連線步驟如下,以智慧型行動裝置為例:

步驟一:選擇校園 Wi-Fi 基地台名稱「SSID:eduroam」。

| 14:11        | ប                             | <b>0 K</b> $@$ 0 |
|--------------|-------------------------------|------------------|
| ÷            | Wi-Fi                         | ۹                |
|              | 使用 Wi-Fi                      | 0                |
| ٠            | TANetRoaming                  |                  |
| •            | TPCU                          |                  |
| •            | TPCU802.1X<br>已儲存             | ⋳                |
| Ŷ            | <b>cc-office-2</b><br>已儲存     | ⋳                |
| •            | DIRECT-c7-HP M15 LaserJet     | ⋳                |
| •            | eduroam                       | ₿                |
| $\heartsuit$ | R909 Free                     |                  |
| $\bigcirc$   | DIRECT-79-HP M479fdw Color LJ | ⋳                |
| +            | 新增網路                          | 810<br>8+        |
|              | <                             |                  |

#### Android 12 以後版本

步驟二:, CA 憑證選「首次使用時信任」, 帳號、密碼請輸入校園網路服務帳號、密碼, 即可登入國際無線網路漫遊。

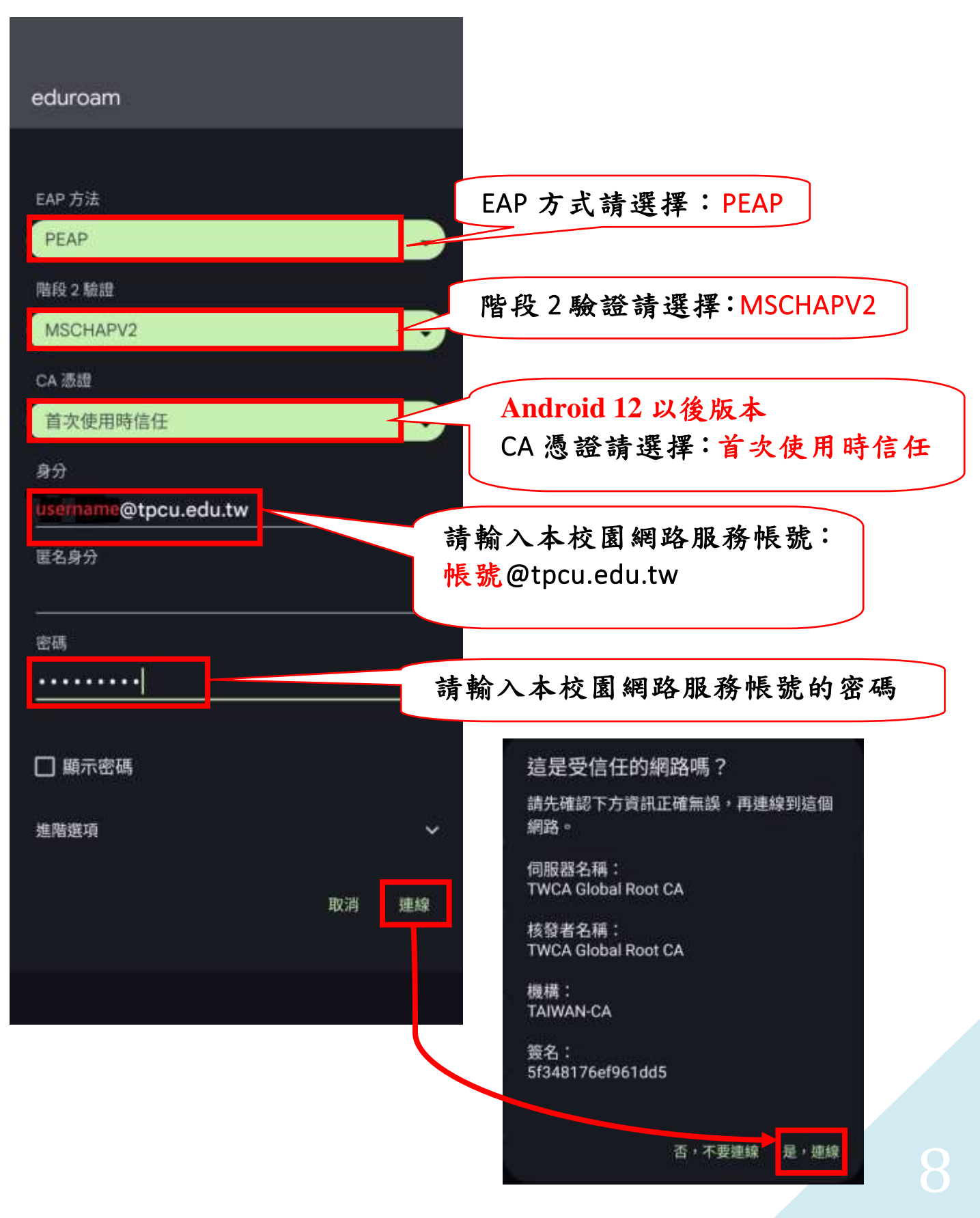

#### Android 10 (含以前) 版本

步驟二:, CA 憑證選「不進行驗證」, 帳號、密碼請輸入校園網路服務帳號、 密碼, 即可登入國際無線網路漫遊。

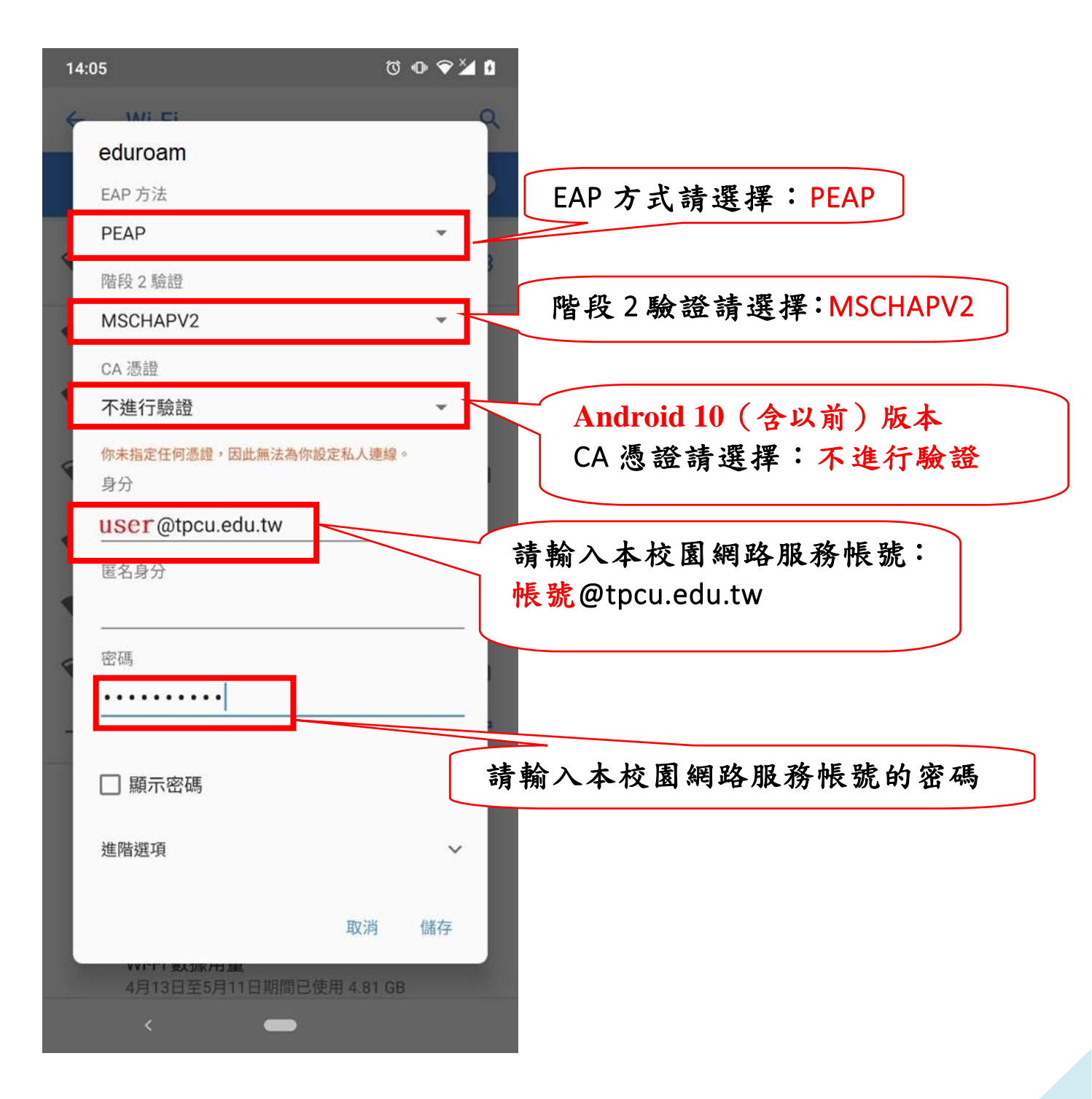

#### iOS 的連線設定方法

步驟一:選擇校園 Wi-Fi 基地台名稱「SSID:eduroam」。

| atī 中華電信 4G | 下午 2:46      | <b>8</b> 93% <b>-</b> |
|-------------|--------------|-----------------------|
| く設定         | Wi-Fi        | 編輯                    |
| Wi-Fi       |              |                       |
|             |              |                       |
| 我的網路        |              |                       |
| cc-office-  | 2            | ۵ 🗢 🗎                 |
| R909 Free   | •            |                       |
| TANetRoa    | ming         | <del>?</del> (j)      |
| TPCU        |              | <del>?</del> (j)      |
| 其他網路        |              |                       |
| cc-office-  | 2_5G         | ۵ 🗢 🔒                 |
| DJChiang    | -FacultyRoom | ₽ 🗢 🕕                 |
| eduroam     |              | 🕯 🗢 і                 |
| sharon021   | 16-01        | 🕯 🗢 🚺                 |
| TPCU802     | .1X          | ۵ 🗢 🔒                 |
| 其他…         |              |                       |
|             |              |                       |

步驟二:跳出【輸入「eduroam」的密碼】視窗,請輸入「校園網路服務(校園 電子郵件 Mai12000)帳號、密碼」。

| <b>.</b> 11 中華電            | 信 4G      |     | Î                 | 下午 2:43 | 7   |                   | ø   | 93%            | )                   |  |
|----------------------------|-----------|-----|-------------------|---------|-----|-------------------|-----|----------------|---------------------|--|
|                            |           | 輸   | 入 <sup>r</sup> ed | luroam  | 」的密 | 碼                 |     |                |                     |  |
| 取消 輸入密碼                    |           |     |                   | 加入      |     | 請輸入本校園網路服務<br>帳號: |     |                |                     |  |
| 使用者名稱 username@tpcu.edu.tw |           |     |                   |         |     |                   | <   | 帳號@tpcu.edu.tw |                     |  |
| 密码                         | 密碼 ****** |     |                   |         |     |                   |     |                | 請輸入本校園網路服務<br>帳號的密碼 |  |
| q v                        | V E       | e r | t                 | : }     | / L | 1                 | i c | o p            | 9                   |  |
| а                          | s         | d   | f                 | g       | h   | j                 | k   | 1              |                     |  |
| Ŷ                          | z         | x   | с                 | v       | b   | n                 | m   | $\otimes$      | 1                   |  |
| 123                        |           | ₽   | space             |         | n   | ext               |     |                |                     |  |

#### 步驟三:跳出「憑證」訊息,確認憑證為「\*.tpcu.edu.tw」按下「信任」就可 連線。

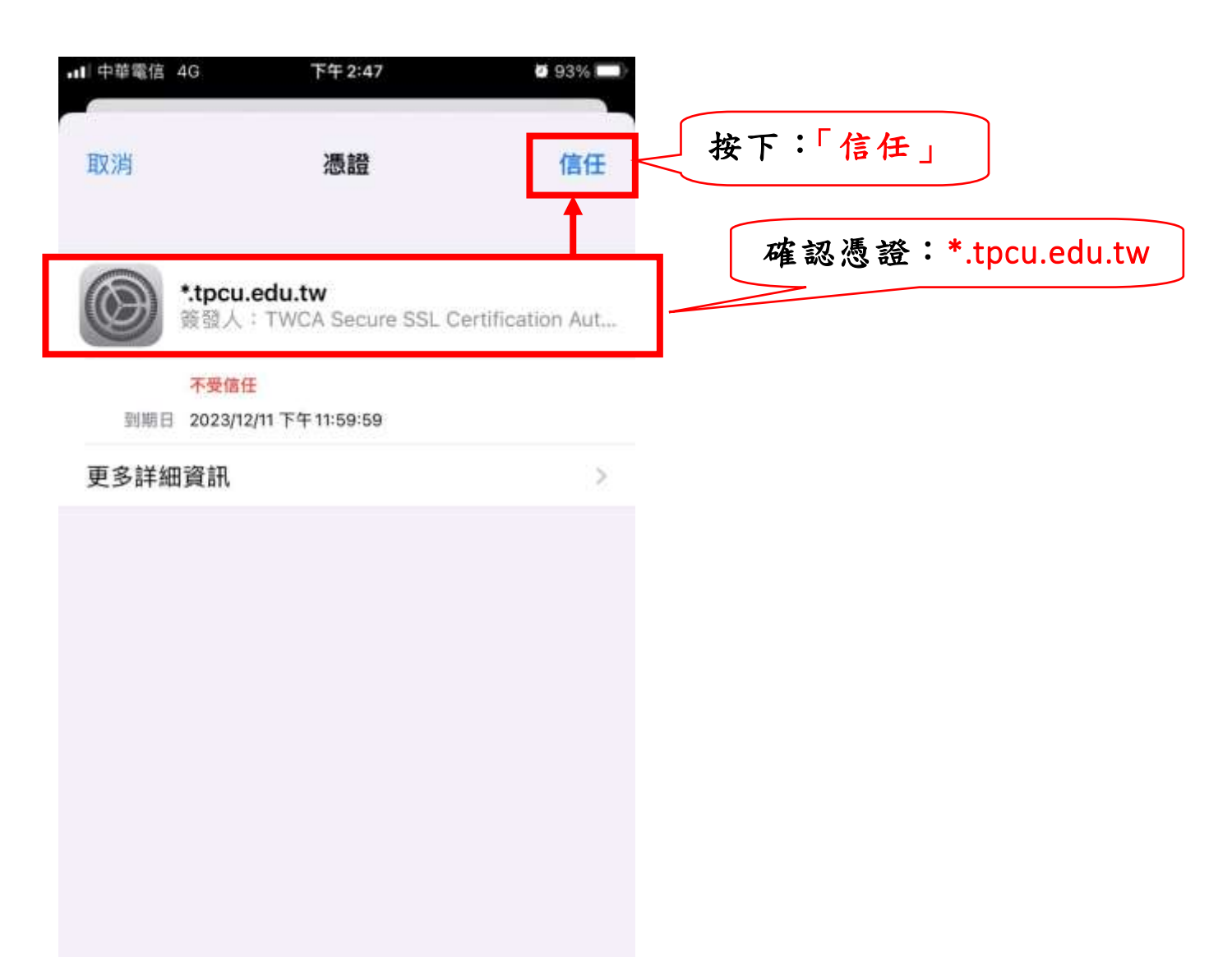

## 諮詢服務

網路管理組:

(1)單一窗口服務信箱:nmt@tpcu.edu.tw

(2)校內分機:7050~7053 再轉網管組分機:250~252
(3)校外直撥:(02)2896-8492 網管組分機:250~252